## Gruppo strumenti

## MENU DEL GRUPPO STRUMENTI

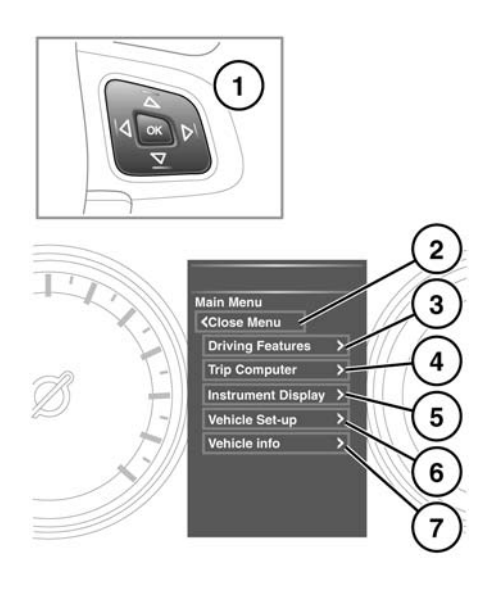

E163459

Dal menu del gruppo strumenti è possibile configurare una serie di funzioni e di impostazioni di visualizzazione del veicolo.

Per visualizzare e navigare nel menu del gruppo strumenti, azionare il comando del menu sul volante.

1. Comando menu sul volante.

- Per scorrere un elenco, premere le frecce su/giù. La selezione corrente viene evidenziata.
- Premere la freccia destra per visualizzare un sottoelenco.
- Premere il tasto freccia sinistra per tornare al menu precedente.
- Premere il tasto **OK** per selezionare la voce evidenziata.
- 2. Selezionare Chiudi menu per chiudere e tornare al menu principale.

- 3. Selezionare per accedere al menu Driving Features (Funzioni di guida).
- 4. Selezionare per accedere al menu Computer di bordo.
- Selezionare per accedere al menu Instrument Display (Display strumentazione). È possibile personalizzare le seguenti funzioni:
  - La lingua del display del centro messaggi.
  - Le unità di misura della temperatura.
  - L'aspetto del quadro strumenti.

**Nota:** alcune opzioni di personalizzazione possono non essere disponibili in tutti i mercati.

6. Selezionare per accedere al menu **Configuraz. veicolo**.

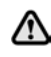

Prima di apportare qualsiasi modifica alla configurazione del veicolo, occorre aver letto e compreso a fondo gli argomenti pertinenti/le sezioni corrispondenti del manuale. In caso contrario, si potrà incorrere in lesioni gravi o mortali.

7. Selezionare per accedere alle Informazioni Veicolo.

**Nota:** è possibile accedere a questo menu solo quando il motore non è in funzione.

## MESSAGGI DI AVVERTENZA E INFORMAZIONE

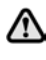

Non ignorare i messaggi di avvertenza e prendere i dovuti provvedimenti al più presto possibile. Il mancato rispetto di questa raccomandazione può comportare gravi danni al veicolo. Se si elimina il messaggio, un'icona di avvertenza color ambra o rossa rimane accesa finché non si elimina la causa del messaggio.